**孙建友** 2018-04-16 发表

安装完成以后,修改智动运维平台HTTP或者HTTPS访问的端口号

打开\H3C SPlus\tomcat\conf\ server.xml文件

1,修改HTTP访问端口:

--/

将下图中的port后的值改为所需值

2,修改HTTPS访问端口:

将下图中的redirectPort和后面图片中的port改为所需值

| <connector <="" port="8080" protocol="HTTP/1.1" td=""></connector>                               |
|--------------------------------------------------------------------------------------------------|
| connectionTimeout="20000"                                                                        |
| redirectPort="8443" URIEncoding="UTF-8"/>                                                        |
|                                                                                                  |
|                                                                                                  |
| <connector port="&lt;mark">18443" protocol="org.apache.coyote.http11.Http11Protocol"</connector> |
| <pre>maxThreads="150" SSLEnabled="true" scheme="https" secure="true"</pre>                       |
| clientAuth="false" sslProtocol="TLS" keystoreFile="d:\Program Fil                                |
| keystorePass="h3cadmin"/>                                                                        |
| •                                                                                                |

3,修改完成后重启服务即可以使用新端口号访问智动运维平台了。

注:修改端口号之前应先查看此端口号是否被占用